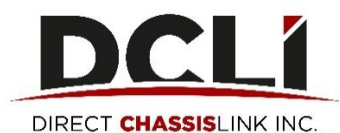

# **Reservation Quick Start Guide**

In this guide, you'll learn about the reservation functionality within <u>www.dcli.com</u> for chassis. After logging in and going to the Reserve Equipment Tab, you will see how many chassis are available by pickup location and asset type.

- If chassis are available and you need the equipment immediately, you can Create Reservations.
- If there is no equipment available but you'd like to get put on a waitlist, you can make a Standby Request.
- If you don't need the equipment until a few days out, you can make an Advance Booking Request.

|                                                                                     |                                 | GET A QUOTE   CHI                                                                  | ECK CHASSIS AVAILABILITY         | MAKE A PAYMENT   SIGN UP   L |
|-------------------------------------------------------------------------------------|---------------------------------|------------------------------------------------------------------------------------|----------------------------------|------------------------------|
| DCLÍ Chassis 🔹 Become a Cu                                                          | stomer ৰ About DCLI ৰ Careers F | esources Road Service                                                              | Contact Us 🗘                     | D REQUEST ROAD SER           |
| MARINE                                                                              |                                 | DOMESTI                                                                            | C 53-FC                          | ют                           |
| CHASSIS                                                                             |                                 | CHASSIS                                                                            |                                  |                              |
|                                                                                     |                                 | P                                                                                  |                                  |                              |
| This 40 foot gooseneck is one of many types of marine ch<br>equipment in our fleet. | assis                           | Our 53-foot chassis is available in bla<br>here) and also in a galvanized steel fi | ck painted steel (shown<br>nish. |                              |
| TRACK A CHASSIS                                                                     | Search by Chassis 🧃             | Enter Your Chassis Nu                                                              | nber                             | SEARCH                       |

Enter your email address and the password that you created during the registration process then click "Sign In".

|           | Sign In |
|-----------|---------|
| Email:    |         |
|           |         |
|           |         |
| Password: |         |
| Password: |         |
| Password: | Мө      |

require authentication!

### **Creating Reservations**

Click on the **Reserve Equipment** tab. In the table, find the location and equipment type you are looking to reserve, and click on it. If chassis are available and you need the equipment immediately, click **Create a Reservation**.

NOTE: If you have access to more than one SCAC code, you will see a drop-down list on the left side of your screen. Make sure to select the SCAC under which you want to make the reservation.

| INVC                    | DICES                                          | CHAS  | SSIS ACTIVITY                                                 | COMPANIES AND                                        | USERS A                                                           | CTIVITY RESE                                                                                                    | RVE EQUIPMENT                                                                                                    | INVENTORY                                                                                                  | ANNOUNCEMENTS                                                                         | NOTIF   | ICATIONS                          |
|-------------------------|------------------------------------------------|-------|---------------------------------------------------------------|------------------------------------------------------|-------------------------------------------------------------------|----------------------------------------------------------------------------------------------------|----------------------------------------------------------------------------------------------------|----------------------------------------------------------------------------------------------------|---------------------------------------------------------------------------------------|---------|-----------------------------------|
|                         |                                                |       |                                                               |                                                      |                                                                   |                                                                                                    |                                                                                                    |                                                                                                    |                                                                                       | M       | ake a Payment                     |
| sei                     | rve Egi                                        | uipn  | nent                                                          | Create Ba                                            | First,                                                            | click on the row below tha<br>vation, click the "Create R                                                                                                    | t shows the location and eq                                                                                                    | upment you need. To n                                                                                      | nake an immediate<br>Available" column for                                            |         | 습                                 |
| _                       |                                                | anp i |                                                               |                                                      | the lo<br>Require<br>Require<br>Require                           | cation and equipment that<br>est". This will add you to ti<br>ment becomes available. I<br>est" button and choose "A                                                               | you need, click the "Make R<br>re waitlist and the request w<br>you need to make a reserva<br>dvance Booking".                                                  | equest" button and ch<br>ill only become a valid<br>ition for a future date, c                             | oose "Standby<br>reservation when the<br>lick the "Make                               |         |                                   |
| Loc                     | ation Detail                                   | Make  | Request Last                                                  | Updated: 02/02/201                                   | 8 9:13:32                                                         | cation and equipment that<br>est". This will add you to ti<br>ment becomes available. I<br>est" button and choose "A                                                               | you need, click the "Make R<br>le waitlist and the request w<br>you need to make a reserva<br>dvance Booking".                                                  | equest" button and ch<br>ill only become a valid<br>ition for a future date, c                             | bose "Standby<br>reservation when the<br>lick the "Make                               | Columns | <b>≛</b> Export                   |
| Loc<br>#                | eation Detail                                  | Make  | Request Last                                                  | Updated: 02/02/201                                   | 8 9:13:32                                                         | ication and equipment that<br>est". This will add you to ti<br>ment becomes available. I<br>est" button and choose "A<br>ation                                                     | you need click the "Make R<br>le waltlist and the request w<br>you need to make a reserve<br>dvance Booking".                                                   | equest" button and ch<br>ill only become a valid<br>tion for a future date, c                              | orse "Standby<br>reservation when the<br>slick the "Make                              | Columns | LEXPORT                           |
| Loc<br>#<br>1           | Product<br>Specialty                           | Make  | Request Last<br>Region<br>SOUTHEAST                           | Updated: 02/02/201<br>Market CHARLESTON              | 8 9:13:32                                                         | ication and equipment that<br>est". This will add you to the<br>ment becomes available. I<br>est" button and choose "A<br>est" button and choose "A<br>estion<br>ESTON             | Vou need, click the "Make is<br>e waltlist and the request w<br>you need to make a reservativance Booking".                                                     | equest" button and ch<br>ill only become a valid<br>tion for a future date, c<br>Available<br>10           | oose "Standby<br>reservation when the<br>lick the "Make<br>T Open Reservation<br>0    | Columns | Allow Request<br>Yes              |
| Loc<br>#<br>1<br>2      | Product<br>Specialty<br>Specialty              | Make  | Request Last<br>Region<br>SOUTHEAST<br>NORTHEAST              | Updated: 02/02/201<br>Charleston<br>ELIZABETH        | 8 9:13:32<br>T Pickup Loc<br>CMC-CHARL<br>INTEGRATED              | cation and equipment that<br>est". This will add you to the<br>ment becomes available. I<br>est" button and choose "A<br>ation<br>ESTON<br>D INDUSTRIES CORP                       | you need, click the "Make R<br>ie waltilst and the request w<br>you need to make a reserve<br>dvance Booking".<br>C Asset Size/Type<br>20 TRIAXLE<br>20 TRIAXLE | equest" button and ch<br>il only become availd<br>tition for a future date, o<br>Available<br>10           | oose standby<br>reservation when the<br>lick the "Make<br>Copen Reservation<br>0<br>0 | Columns | Allow Request<br>Yes<br>No        |
| Loc<br>#<br>1<br>2<br>3 | Product<br>Specialty<br>Specialty<br>Specialty | Make  | Request Last<br>Region<br>SOUTHEAST<br>NORTHEAST<br>NORTHEAST | Updated: 02/02/201<br>CHARLESTON ELIZABETH ELIZABETH | 8 9:13:32<br>T Pickup Loc<br>CMC-CHARL<br>INTEGRATED<br>ROAD RUNN | cation and equipment that<br>every. This will add you to to<br>ment becomes available. It<br>est? button and choose "A<br>ation<br>ESTON<br>D INDUSTRIES CORP<br>IER TOWING AND TR | you need, click the "Make to<br>wallist and the request w<br>you need to make a reserv<br>transe Booking".   C Asset Size/Type 20 TRIAXLE 20 TRIAXLE 20 TRIAXLE | equest" button and ch<br>il only become availd<br>tition for a future date, o<br>Available<br>10<br>1<br>2 | oose standby<br>reservation when the<br>lick the "Make                                | Columns | Allow Request<br>Yes<br>No<br>Yes |

From the drop-down menus, select the Quantity of chassis you would like to reserve and the Expiration Date/Time for your reservation.

| Create Reservation      | ו <b>x</b>                 |
|-------------------------|----------------------------|
|                         | * indicates required field |
| Reservation Pool        |                            |
| Location                | CONGLOBAL-LOS ANGELES      |
| Pool Contract           | IPPZ                       |
| Asset Type              | 40FT                       |
| Quantity and Expiration | n Date/Time                |
| Quantity *              | 2                          |
| Date/Time *             | 07/07/2017 23:59 EDT *     |
| Additional Information  |                            |
| Reference #             |                            |
| CC Email                |                            |
|                         | Submit Cancel              |

**NOTE**: Your reservation goes into effect immediately. The expiration date/time that you select sets the end of the timeframe during which you can pick up your chassis. The reservation is held open until you either pick up the chassis or the expiration date and time is reached. The maximum expiration timeframe that you can select is 72 hours. If you need a longer expiration timeframe, please contact <a href="mailto:specification">specification content</a>.

NOTE: If your reservation is made after noon (local time) on a Friday, you will be given the option to have it expire Saturday, Sunday, or Monday.

If you have a reference number for your reservation, you can enter it in the "Reference #" field. If you would like a copy of the reservation to be emailed to another party, enter their email address in the "CC Email" field. Once you have completed all of your reservation information, click **Submit**. You (and the CC email address, if specified) will receive a confirmation and reservation number for each chassis you reserve. A 301 message is also sent so that the start/stop location is aware that a chassis will be out gating on a valid DCLI reservation.

**EXAMPLE**: a reservation made for three chassis will generate three different Reservation Numbers, three email confirmation messages, and three 301 messages.

Once you've created your reservations, they will be visible in your Activity Tab.

#### **Making a Standby Request**

If there is a "0" showing in the "Available column of the equipment type you need at your preferred location, you can enter a Standby request, which will put you onto a waitlist. If equipment becomes available, the system will automatically convert Standby Requests into valid Reservations. Once your standby request has turned into a reservation, you and anyone you've noted in the cc email address field will receive a confirmation with your valid reservation number and expiration information. This information will also be visible in the Activities Tab with your other valid reservations.

#### To Make a Standby Request:

Click on the location and asset size in the table then click the Make Request button.

| Re | ser   | /e Equ     | ipn  | nent      |        | Create Res        | servat | First, click on the row below that<br>reservation, click the "Create Re<br>the location and equipment that<br>Request". This will add you to th<br>equipment becomes available. If<br>Request" button and choose "Ac | t sho<br>you<br>you<br>f you<br>dvar | ows the location and equation" button. If there is need, click the "Make Raitlist and the request was need to make a reservatice Booking". | ipme<br>a "0'<br>eque<br>ill onl<br>tion f | nt you need. To make an<br>' showing in the "Availab<br>st" button and choose "S<br>y become a valid reserva<br>or a future date, click the | imm<br>le" c<br>tand<br>tion v<br>"Ma | ediate<br>olumn for<br>by<br>when the<br>ke |     | ជ            |
|----|-------|------------|------|-----------|--------|-------------------|--------|----------------------------------------------------------------------------------------------------|--------------------------------------|----------------------------------------------------------------------------------------------------|--------------------------------------------|----------------------------------------------------------------------------------------------------|---------------------------------------|---------------------------------------------|-----|--------------|
|    | Locat | ion Detail | Make | e Request | ast Up | dated: 02/02/2018 | 3 9:13 | 3:32                                                                                                    |                                      |                                                                                                    |                                            |                                                                                                    |                                       | E Colum                                     | nns | 🛓 Export     |
|    | #     | Product    | ₹    | Region    | •      | Market            | T      | Pickup Location                                                                                                    | T                                    | Asset Size/Type                                                                                                    | T                                          | 🕆 Available 🛛 🕇                                                                                                    | ¢ (                                   | Open Reservations                           | T   | Allow Reques |
|    | 1     | Specialty  |      | SOUTHEAST |        | CHARLESTON        |        | CMC-CHARLESTON                                                                                                    |                                      | 20 TRIAXLE                                                                                                    |                                            | 10                                                                                                    | 0                                     |                                             |     | Yes 🔺        |
|    | 2     | Specialty  |      | NORTHEAST |        | ELIZABETH         |        | INTEGRATED INDUSTRIES CORP                                                                                                    |                                      | 20 TRIAXLE                                                                                                    |                                            | 1                                                                                                    | 0                                     |                                             |     | No           |
|    | 3     | Specialty  |      | NORTHEAST |        | ELIZABETH         |        | ROAD RUNNER TOWING AND TR                                                                                                    |                                      | 20 TRIAXLE                                                                                                    |                                            | 2                                                                                                    | 0                                     |                                             |     | Yes          |
|    | 4     | Specialty  |      | NORTHEAST |        | ELIZABETH         |        | ROAD RUNNER TOWING AND TR                                                                                                    |                                      | 40 TRIAXLE                                                                                                    |                                            | 0                                                                                                    | 0                                     |                                             |     | Yes          |
|    |       |            |      |           |        |                   |        |                                                                                                    |                                      |                                                                                                    |                                            |                                                                                                    |                                       |                                             |     |              |

Choose Standby from the "Request Type" dropdown menu and click Next.

| Create Request  | ×                                                                                                    |
|-----------------|----------------------------------------------------------------------------------------------------|
| Request Details | •                                                                                                    |
| Location        | ROAD RUNNER TOWING AND TRUCK SERVICE<br>(ROAD RUNNER TOWING A)                                                  |
| Asset Type      | 40 TRIAXLE                                                                                                    |
| Product Name    | Specialty                                                                                                    |
| Company         | TEST ACCOUNT - XXXX                                                                                             |
| Request Type    |                                                                                                    |
| Request Type *  | Standby                                                                                                    |
|                 | Make a Standby Request to be placed on a waitlist for the next available chassis that arrives at this terminal. |
|                 | Valid Date Range: 02/02/2018 to 02/03/2018                                                                      |
| Back Next       | Cancel                                                                                                    |

Select the Reservation Pickup Date and Quantity from the dropdown menus and click Next.

NOTE: Standby Requests are good for today and tomorrow. If equipment does not become available within that timeframe, the request will expire.

| Create Request               |            | ×                          |
|------------------------------|------------|----------------------------|
|                              | oundby     |                            |
|                              |            | * indicates required field |
| Request Details              |            |                            |
| Reservation Pickup<br>Date * | 02/03/2018 | *                          |
| Order Details                |            |                            |
| Quantity *                   | 2          | ×                          |
| Additional Information       |            |                            |
| Reference #                  |            |                            |
| CC Email                     |            |                            |
|                              |            |                            |
| Back Next                    |            | Cancel                     |

Check the information on the confirmation screen and, if everything is correct, click Submit. If you need to make changes, click Back.

| С | reate Request              |                     | ×      |
|---|----------------------------|---------------------|--------|
|   | Company                    | TEST ACCOUNT - XXXX | •      |
|   | Request Type               | Standby             |        |
|   | Quantity                   | 2                   |        |
|   | Reservation Pickup<br>Date | 02/03/2018 0:00     |        |
|   | Expiration Date/Time       | 02/04/2018 0:00     |        |
|   | On Behalf Of User          |                     |        |
|   | Reference #                |                     |        |
|   | CC Email                   |                     |        |
|   | Back                       |                     | Cancel |

Once you've submitted your request, you will see your request numbers on the bottom of the "Success" pop up screen. This information can also be viewed in the **Activity Tab/Request** section.

| Success                    |                  | ×  |
|----------------------------|------------------|----|
| Request Type               | Standby          | •  |
| Quantity                   | 2                |    |
| Creation Date/Time         | 02/02/2018 9:30  |    |
| Reservation Pickup<br>Date | 02/03/2018 0:00  | ł  |
| Expiration<br>Date/Time    | 02/04/2018 0:00  |    |
| On Behalf Of User          |                  |    |
| Reference #                |                  |    |
| CC Email                   |                  |    |
| Request #                  | 000020<br>000021 | -  |
|                            |                  | ОК |

NOTE: You are not able to outgate equipment with a request number. A request will convert to a valid reservation if equipment becomes available. If equipment does not become available, the request will expire. Submitting a request does not guarantee that you will receive a valid reservation number.

# Making an Advance Booking Request

An Advance Booking is a reservation made for a future date. You can make an Advance Booking request whether or not there is equipment available at your preferred location. An Advance Booking request will convert to a valid reservation at 00:01 on the day it is requested, but only if there is equipment available.

#### To Make an Advance Booking Request:

Click on the location and asset size in the table then click the Make Request button.

| Re | ser∖   | /e Equipi      | m  | ient            | Create Reserva        | ation | First, click on the row below that<br>reservation, click the "Create Re<br>the location and equipment that<br>Request". This will add you to th<br>equipment becomes available. If<br>Request" button and choose "Au | t sho<br>serv<br>you<br>you<br>you<br>you<br>dvar | ows the location and equation" button. If there is<br>need, click the "Make R<br>aitlist and the request wi<br>need to make a reservance Booking". | ipme<br>a "0<br>eque<br>ill on<br>tion f | nt you need. To make an i<br><sup>9</sup> showing in the "Availabi<br>st" button and choose "St<br>y become a valid reservat<br>or a future date, click the | imm<br>e" c<br>tand<br>tion<br>"Ma | nediate<br>column for<br>iby<br>when the<br>ake |     |       | ш        |   |
|----|--------|----------------|----|-----------------|-----------------------|-------|----------------------------------------------------------------------------------------------------|---------------------------------------------------|----------------------------------------------------------------------------------------------------|------------------------------------------|----------------------------------------------------------------------------------------------------|------------------------------------|-------------------------------------------------|-----|-------|----------|---|
|    | Locati | ion Detail Mak | ke | Request Last Up | dated: 02/02/2018 9:1 | 13:32 |                                                                                                    |                                                   |                                                                                                    |                                          |                                                                                                    |                                    | E Colum                                         | nns |       | Ł Export |   |
|    | #      | Product T      |    | Region T        | 🕆 Market 🔨            | Picku | up Location                                                                                                    | T                                                 | Asset Size/Type                                                                                                    | T                                        | 🕆 Available                                                                                                    |                                    | Open Reservations                               | T   | Allov | w Reque  | s |
|    | 1      | Specialty      | 1  | SOUTHEAST       | CHARLESTON            | CMC-C | HARLESTON                                                                                                    |                                                   | 20 TRIAXLE                                                                                                    |                                          | 10                                                                                                    | 0                                  |                                                 |     | Yes   |          | 4 |
|    | 2      | Specialty      |    | NORTHEAST       | ELIZABETH             | INTEG | RATED INDUSTRIES CORP                                                                                                    |                                                   | 20 TRIAXLE                                                                                                    |                                          | 1                                                                                                    | 0                                  |                                                 |     | No    |          |   |
|    | 3      | Specialty      | 1  | NORTHEAST       | ELIZABETH             | ROAD  | RUNNER TOWING AND TR                                                                                                    |                                                   | 20 TRIAXLE                                                                                                    |                                          | 2                                                                                                    | 0                                  |                                                 |     | Yes   |          |   |
|    | 4      | Specialty      | 1  | NORTHEAST       | ELIZABETH             | ROAD  | RUNNER TOWING AND TR                                                                                                    |                                                   | 40 TRIAXLE                                                                                                    |                                          | 0                                                                                                    | 0                                  |                                                 |     | Yes   |          |   |
|    |        |                |    |                 |                       |       |                                                                                                    |                                                   |                                                                                                    |                                          |                                                                                                    |                                    |                                                 |     |       |          |   |

Choose Advance Booking from the "Request Type" dropdown menu and click Next.

| Create Request  |                                                                | ×     |
|-----------------|----------------------------------------------------------------|-------|
| Request Details |                                                                | •     |
| Location        | ROAD RUNNER TOWING AND TRUCK SERVICE<br>(ROAD RUNNER TOWING A) |       |
| Asset Type      | 40 TRIAXLE                                                     | - 1   |
| Product Name    | Specialty                                                      |       |
| Company         | TEST ACCOUNT - XXXX                                            |       |
| Request Type    |                                                                | . 1   |
| Request Type *  | Advance Booking                                                | ¥     |
| Mbi             | Take an Advance Booking to reserve equipment up to 7 day       | /5    |
|                 | valid Date Range: 02/02/2018 to 02/08/2018                     | •     |
| Back Next       | с                                                              | ancel |

Select the Reservation Pickup Date and Quantity from the dropdown menus and click Next.

| reate Request                                                        |                 |                            |  |
|----------------------------------------------------------------------|-----------------|----------------------------|--|
| Request Type                                                         | Advance Booking |                            |  |
|                                                                      |                 | * indicates required field |  |
| Request Details                                                      |                 |                            |  |
| Reservation Pickup<br>Date *                                         | 02/08/2018      | v                          |  |
|                                                                      |                 |                            |  |
| Order Details                                                        |                 |                            |  |
| Order Details<br>Quantity *                                          | 2               | Ŧ                          |  |
| Order Details<br>Quantity *<br>Additional Information                | 2               | ×                          |  |
| Order Details<br>Quantity *<br>Additional Information<br>Reference # | 2               | v                          |  |

Check the information on the confirmation screen and, if everything is correct, click **Submit**. If you need to make changes, click **Back**.

| Cr | eate Request               |                     | ×      |
|----|----------------------------|---------------------|--------|
|    | Company                    | TEST ACCOUNT - XXXX | •      |
|    | Request Type               | Advance Booking     |        |
|    | Quantity                   | 2                   |        |
|    | Reservation Pickup<br>Date | 02/08/2018 0:00     |        |
|    | Expiration Date/Time       | 02/09/2018 0:00     |        |
|    | On Behalf Of User          |                     |        |
|    | Reference #                |                     |        |
|    | CC Email                   |                     |        |
| E  | Back                       |                     | Cancel |

Once you've submitted your request, you will see your request numbers on the bottom of the "Success" pop up screen. This information can also be viewed in the **Activity Tab/Request** section.

| Success                    |                  | ×   |
|----------------------------|------------------|-----|
| Request Type               | Advance Booking  | *   |
| Quantity                   | 2                |     |
| Creation Date/Time         | 02/02/2018 10:15 |     |
| Reservation Pickup<br>Date | 02/08/2018 0:00  | - 1 |
| Expiration<br>Date/Time    | 02/09/2018 0:00  |     |
| On Behalf Of User          |                  |     |
| Reference #                |                  |     |
| CC Email                   |                  |     |
| Request #                  | 000022<br>000023 | •   |
|                            |                  | ОК  |

Note: Advance Booking requests cannot be made for same-day pickup. An Advance Booking request is not a valid reservation until the system fills the request. At that point, you will receive a valid reservation number. Submitting a request does not guarantee that you will receive a valid reservation number.

# **Viewing and Canceling Reservations**

To view Reservations that are associated with your SCAC, go to the Activity tab.

Within the "Activities" section of the Activity tab, you will see all reservations that have been created for your SCAC. Reservations fall into five statuses:

- Reserved a reservation that is currently open and valid to outgate equipment
- **Canceled** a reservation that was canceled because it was no longer needed
- Expired a reservation that was made but was never used to outgate a piece of equipment
- Utilized a reservation that was used to outgate a piece of equipment and that piece of equipment is still out on the street
- **Completed** a reservation that was used to outgate a piece of equipment and that piece of equipment was ingated and the move is now closed.

| DIRECT CHASSIS                                     | LINK INC.        |                                                                                |                                                                    |                   |                     | Home Bus                                             | iness Intelligence Mair                      | ntenance and Repair Lisa Lasser 👻                                              |
|----------------------------------------------------|------------------|--------------------------------------------------------------------------------|--------------------------------------------------------------------|-------------------|---------------------|------------------------------------------------------|----------------------------------------------|--------------------------------------------------------------------------------|
| INVOICES                                           | CHASSIS ACTIVITY | COMPANI                                                                        | ES AND USERS                                                       | ACTIVITY          | RESERVE EQUIPM      | INVENT                                               | ORY ANNOUNCE                                 | EMENTS NOTIFICATIONS                                                           |
|                                                    |                  |                                                                                |                                                                    |                   |                     |                                                      |                                              | Make a Payment                                                                 |
| Activity                                           |                  | A                                                                              | ctivities Re                                                       | quests            |                     |                                                      |                                              | *                                                                              |
| Refresh                                            | Search Clea      | r c                                                                            | etails Trace                                                       | Street Turn Accep | t Reject Cancel     | Cancel Reservatio                                    | n                                            | Columns     Fynort                                                             |
| TEST ACCOUNT ()                                    | XXXX)            | - La                                                                           | st Updated: 02/0                                                   | 2/2018 10:30:37   |                     |                                                      |                                              |                                                                                |
| TEST ACCOUNT ()                                    | XXXX)            | ▼ La:                                                                          | st Updated: 02/0                                                   | 02/2018 10:30:37  | T ⊖ Container T     | Reservation #                                        | C Reservation Status                         | Pick Up Location                                                               |
| TEST ACCOUNT ()<br>Quick Filters:                  | XXXX)            | ▼ La:<br>#<br>N 1                                                              | st Updated: 02/0                                                   | 02/2018 10:30:37  | ▼ ≑ Container ▼     | Reservation #                                        | Reservation Status                           | Pick Up Location                                                               |
| TEST ACCOUNT ()                                    | XXXX)            | <ul> <li>Las</li> <li>#</li> <li>N</li> <li>1</li> <li>2</li> </ul>            | st Updated: 02/0<br>Product<br>Specialty<br>Specialty              | 02/2018 10:30:37  | ▼   Container       | Reservation # SPEC002027<br>SPEC002028               | Reservation Status     Reserved     Reserved | Pick Up Location     CONGLOBAL-HOUSTON     CMC-CHARLESTON                      |
| TEST ACCOUNT (;<br>Quick Filters:<br>Clear Filters | XXXX)            | <ul> <li>Las</li> <li>#</li> <li>N</li> <li>1</li> <li>2</li> <li>3</li> </ul> | st Updated: 02/0<br>Product<br>Specialty<br>Specialty<br>Specialty | 02/2018 10:30:37  | ▼<br>Container<br>▼ | Reservation # SPEC002027<br>SPEC002028<br>SPEC002029 | Reserved<br>Reserved<br>Reserved<br>Reserved | Pick Up Location     CONGLOBAL-HOUSTON I     CMC-CHARLESTON     CMC-CHARLESTON |

If you need to cancel a reservation that you've created, select the row showing the appropriate reservation number to highlight it and click **Cancel Reservation**. You will receive an email confirmation notifying you that the reservation has been cancelled. The system will also trigger a cancellation 301 message that will be sent to the start/stop location letting them know the reservation is no longer valid.

| Activity            |             |          |                                                                                                    |     |                       |                       |      |            |            |               |          |                      |                     |                     |
|---------------------|-------------|----------|----------------------------------------------------------------------------------------------------|-----|-----------------------|-----------------------|------|------------|------------|---------------|----------|----------------------|---------------------|---------------------|
| Refresh             | Detai       | Is Trace | Trace         Street Turn         Accept         Reject         Cancel         Cancel Reservation         Last Updated: 07/06/2017 13:31:19 |     |                       |                       |      |            |            |               |          |                      |                     |                     |
| TEST ACCOUNT (XXXX) | *           | #        | Pool Contrac                                                                                                    | t 🕇 | Pick Up Locat         | ion                   | ₹    | Asset Type | T          | Reservation # | T        | 🕆 Reservation Stat 🍸 | 🕆 Reservation Cre 🝸 | ⇔ Reservation Exp ▼ |
|                     |             |          | IPPZ                                                                                                    |     | CONGLOBAL-LOS ANGELES |                       | 40FT |            | IPPZ000001 |               | Reserved | 07/06/2017 13:31     | 07/07/2017 23:59    |                     |
| Quick Filters:      | 🖺 Save View | 2        | IPPZ                                                                                                    | PZ  |                       | CONGLOBAL-LOS ANGELES |      | 40FT       |            | IPPZ000002    |          | Reserved             | 07/06/2017 13:31    | 07/07/2017 23:59    |
|                     |             |          |                                                                                                    |     |                       |                       |      |            |            |               |          |                      |                     |                     |

Once you've canceled the reservation, the Reservation Status will change from "Reserved" to "Canceled" and the reservation will no longer be able to be used to outgate equipment.

| Activity            |              |         |   |             |         |                       |                    |        |            |            |               |               |                    |                       |                  |       |  |
|---------------------|--------------|---------|---|-------------|---------|-----------------------|--------------------|--------|------------|------------|---------------|---------------|--------------------|-----------------------|------------------|-------|--|
| Refresh             | Search Clear |         |   | Is Trace    | Street  | Turn A                | Accept             | Reject | Cance      | Cancel R   | eser          | ation Last Up | dated              | : 07/06/2017 13:31:19 | )                |       |  |
| TEST ACCOUNT (XXXX) |              | *       | # | Pool Contra | act 🔻   | Pick Up Location      |                    | •      | Asset Type | T          | Reservation # |               | Reservation Stat 🍸 | Reservation Cre 🍸     | Reservation Exp  | ¢ Cha |  |
|                     | 1            |         | 1 | IPPZ        | Z CONGL |                       | BLOBAL-LOS ANGELES |        | 40FT IF    |            | IPPZ000001    |               | Canceled           | 07/06/2017 13:31      | 07/07/2017 23:59 |       |  |
| Quick Filters:      | 🖺 Sa         | ve View | 2 | IPPZ        |         | CONGLOBAL-LOS ANGELES |                    | 40FT I |            | IPPZ000002 |               | Reserved      | 07/06/2017 13:31   | 07/07/2017 23:59      |                  |       |  |

When a reservation is used to outgate a piece of equipment, the status will change to from "Reserved" to "Utilized". You can view which chassis number gated out by selecting the row and clicking "Detail".

| Activity<br>Refresh   | Search Clear | Deta | Is Trace Street | Turn Accept Reject Cance | Cancel Reserv    | vation Last Updated | d: 07/06/2017 13:31:19 | 1                |                   |
|-----------------------|--------------|------|-----------------|--------------------------|------------------|---------------------|------------------------|------------------|-------------------|
| TEST ACCOUNT (XXXX) * |              | #    | Pool Contract T | Pick Up Location         | 🕆 Asset Type 🛛 🍸 | Reservation # T     | Reservation Stat T     | Reservation Cre  | Reservation Exp T |
|                       |              | 1    | IPPZ            | CONGLOBAL-LOS ANGELES    | 40FT             | IPPZ000001          | Canceled               | 07/06/2017 13:31 | 07/07/2017 23:59  |
| Quick Filters:        | 🖺 Save View  | 2    | IPPZ            | CONGLOBAL-LOS ANGELES    | 40FT             | IPPZ000002          | Reserved               | 07/06/2017 13:31 | 07/07/2017 23:59  |
| Clear Filters         |              |      |                 |                          |                  |                     |                        |                  |                   |

The chassis number that was gated out against the reservation number will be displayed in the "Chassis" field.

| Activity Details     |                   |                        | ×                     |
|----------------------|-------------------|------------------------|-----------------------|
| Pool Contract        | IPPZ              | Market                 | LOS ANGELES           |
| Region               | PACIFIC SOUTHWEST | Asset Type             | 40FT                  |
| Reservation #        | IPPZ000002        | Customer               | TEST ACCOUNT - XXXX   |
| Chassis              |                   | Pick Up Location       | CONGLOBAL-LOS ANGELES |
| Reservation Status   | Reserved          | Reserved By            | llasser@rez1.com      |
| CC E-mail            |                   | Reservation Date/Time  | 07/06/2017 13:31      |
| Expiration Date/Time | 07/07/2017 23:59  | Cancellation Date/Time |                       |
|                      |                   |                        |                       |
|                      |                   |                        | Previous Next Close   |

### **Viewing and Canceling Requests**

To view Requests that are associated with your SCAC, go to the Activity tab.

Requests are Not valid reservations. Instead, they are a way of letting DCLI know that you are requesting equipment for a certain day. If equipment becomes available on the day you requested it, the request will convert to a valid Reservation which will be displayed in the Activities Tab with your other reservations.

| INVOICES            | CHASSIS ACTIV | /ITY COMPAN                    | IES AND USERS           | ACTIVITY                                 | RESERVE EQUIPMENT                          | INVE          | NTORY       | ANNOUNCEME         | ENTS                               |                                              | Make a                                       |
|---------------------|---------------|--------------------------------|-------------------------|------------------------------------------|--------------------------------------------|---------------|-------------|--------------------|------------------------------------|----------------------------------------------|----------------------------------------------|
| Activity            |               |                                |                         |                                          |                                            |               |             |                    |                                    |                                              |                                              |
| Refresh             | Search Clear  | Activities Ren<br>Details Edit | quests<br>Cancel Last U | pdated: 12/12/2017 13:09:47              |                                            |               |             |                    |                                    |                                              | 🖽 Columns 🛓                                  |
| TEST ACCOUNT (XXXX) | ¥             | #    Program                   | C ≑ Owner C             | Metro                                    | ▼ ‡Ass                                     | et Type 🛛 🕇 🗧 | Request # 🍸 | ⇔ Status T         | © Request Type                     | Reservation Pick Up Date/Time                | ▼                                            |
| Quick Filters:      | E Save View   | 1 SPEC1<br>2 SPEC1             | CONGLOBAL               | HOUSTON CONGLOBAL-<br>HOUSTON CONGLOBAL- | -HOUSTON PORT 20 TR<br>-HOUSTON PORT 20 TR | NAXLE         | 000008      | Pending<br>Pending | Advance Booking<br>Advance Booking | 12/18/2017 00:00 UTC<br>12/18/2017 00:00 UTC | 12/18/2017 15:00 UTC<br>12/18/2017 15:00 UTC |

Within the "Requests" section of the Activity tab, you will see all reservations that have been created for your SCAC. Reservations fall into five statuses:

- **Open** You've requested equipment for a specific date and it is now that date. As equipment becomes available on that date, your request will convert to a reservation which can be used to outgate the piece of equipment.
- **Pending** You've requested equipment for a specific date and it is not yet that date
- Reserved the system turned your request into a reservation number that can be used to outgate the chassis. When the
  system turns the request into a reservation, you will receive an email confirmation with the reservation number and it will
  include when the reservation will expire. This information is also visible in your Activities tab with your other reservations.
- **Canceled** You made a request but canceled it before it could convert to a reservation
- Expired You requested equipment, but there was none available so the request never turned into a valid reservation

One a request has turned into a reservation, an email with all applicable reservation information will be sent. If a CC email address was entered, that person will also receive the email.

Note: A unique reservation number and confirmation email will be created for each asset booked.

Should you need cancel a request because it's no longer needed, click on the request in the table and click **Cancel**. You are only able to cancel requests that are in "Open" or "Pending" status.

| INVOICES            | CHASSIS ACTIV | /ITY | COMPANI                                               | ES AND USERS | AC        | TIVITY           | ESERVE EQUIPME | ENT        | INVENT     | ORY         | ANNOUNCEM    | ENTS            |                                  |   | Mak                  | 10 8 |
|---------------------|---------------|------|-------------------------------------------------------|--------------|-----------|------------------|----------------|------------|------------|-------------|--------------|-----------------|----------------------------------|---|----------------------|------|
| Activity            |               |      |                                                       |              |           |                  |                |            |            |             |              |                 |                                  |   |                      |      |
| )                   |               | Act  | ivities Req                                           | uests        |           |                  |                |            |            |             |              |                 |                                  |   |                      | (    |
| Refresh             | Search Clear  | De   | Details Edit Cancel Last Updated: 12/12/2017 13:09:47 |              |           |                  |                |            |            |             |              |                 |                                  |   | Columns              | 4    |
| TEST ACCOUNT (XXXX) | *             | #    | 🕆 Program 🔫                                           | ⇔Owner T     | ⇔ Metro 🔫 | Location         | T              | Asset Type | <b>T</b> 🔶 | Request # 🍸 | 🕆 Status 🛛 🏹 | CRequest Type   | T AReservation Pick Up Date/Time | T | Expiration Date/     | τ    |
|                     |               | 1    | SPEC1                                                 | CONGLOBAL    | HOUSTON   | CONGLOBAL-HOUSTO | IN PORT        | 20 TRIAXLE |            | 000008      | Pending      | Advance Booking | 12/18/2017 00:00 UTC             |   | 12/18/2017 15:00 UTC | 2    |
| Quick Filters:      | Save View     | 2    | SPEC1                                                 | CONGLOBAL    | HOUSTON   | CONGLOBAL-HOUSTO | N PORT         | 20 TRIAXLE |            | 000009      | Pending      | Advance Booking | 12/18/2017 00:00 UTC             |   | 12/18/2017 15:00 UTC | 2    |